## **Reimbursements – Creating an Employee Reimbursement Expense Report**

For employees creating an expense report for employee reimbursements.

| Purpose:       | Create an expense report for employee expenses (non-travel expenses).                                                                                                    |
|----------------|----------------------------------------------------------------------------------------------------|
| How to Access: | Log into the Stratus application. Select the <b>Expenses</b> application in the Navigator.                                                                                                    |
| Helpful Hints: | Be sure to keep in mind that                                                                                                    |
|                | <ul> <li>These instructions relate to completing an expense report for non-travel employee reimbursements only. All other non-travel expenses (i.e., Student, Non-Employee, Company) will remain as their current processes outside of Stratus.</li> <li>Supporting documents can be attached.</li> </ul> |
| Procedure:     | Complete the following steps to create an expense report:                                                                                                    |
|                |                                                                                                    |

1. On the homepage, select **Expenses** under Me from the sliding menu in the center of the screen.

| <b>TU</b>  STRA | <b>TU</b> | IS                      |                     |             |                    |          |   | ı Ç | EC 🗸 |
|-----------------|-----------|-------------------------|---------------------|-------------|--------------------|----------|---|-----|------|
|                 | God       | od morning, Eri         | n Cavrak!           |             |                    |          |   |     |      |
|                 | Me        | Benefits Administration | Contract Management | Receivables | Product Management | Payables | > |     |      |
|                 | APPS      |                         |                     |             |                    |          |   |     |      |
|                 |           | Expenses +              |                     |             |                    |          |   |     |      |
|                 | Thing     | gs to Finish            |                     |             |                    |          |   |     |      |

2. In the Expense Module, under Expense Reports, click **Create Report**.

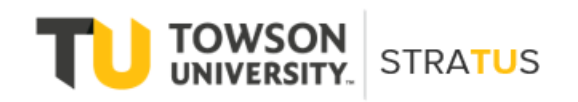

Last Revised on 6/16/22

| Travel and Expenses                                       |
|-----------------------------------------------------------|
| Expense Report                                            |
| Available Expense Items       Actions >     + Create Item |
| Nothing here yet!<br>Create expense item                  |

<u>Note</u>: You also have the option to **Create Expense Items** for individual expenses that can later be added to expense reports.

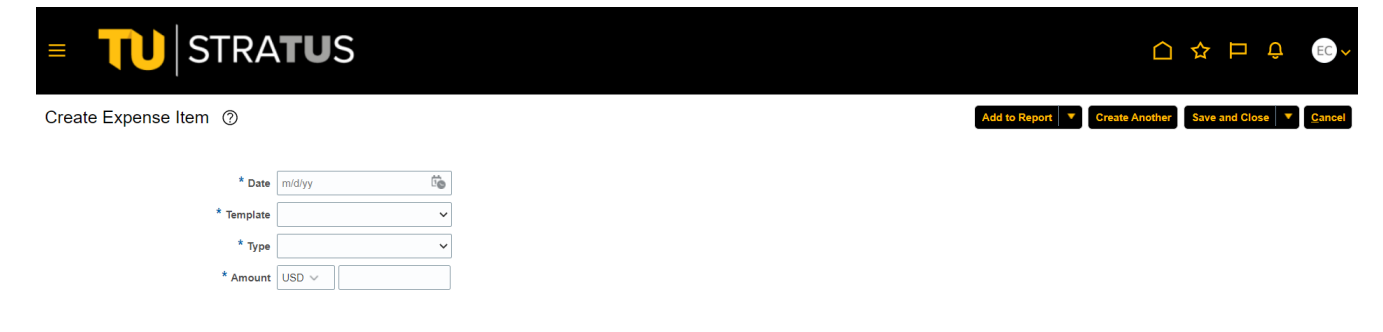

3. On the **Create Expense Report** page, fill in the fields to complete your report.

| ≡ <b>TU</b> STRA <b>TU</b> S                                                                     |                                                                                         |                                      |
|--------------------------------------------------------------------------------------------------|-----------------------------------------------------------------------------------------|--------------------------------------|
| Create Expense Report ③                                                                          |                                                                                         | Save <b>v</b> Submit <b>v</b> Cancel |
| Purpose Office Supplies  Attachments None  Comments * US Citizen or US Permanent Resident Allen? | Report Total O.00 USD I have read and accept the corporate travel and expense policies. |                                      |
| Expense Items                                                                                    |                                                                                         |                                      |
| Actions V + Create Item Add Existing Apply Account V                                             |                                                                                         |                                      |
| No data to display.                                                                              |                                                                                         |                                      |

4. In addition to filling in the fields, you'll also need to add supporting documents by clicking the plus button next to **Attachments**. This will bring up a pop-up window in which you can add your attachment and supporting information. After Filling in your Purpose for Reimbursement, you have the option to add attachments. These attachments can be anything that supports your reimbursement request, such as agenda, order form, list of attendees, etc. if it applies. Attachments at this level are **not** required. (**Note**: your itemized receipt or proof of purchase should be attached to the individual expense item.)

| ■ <b>TU</b> STRA <b>TU</b> S                 |                                                                                         |
|----------------------------------------------|-----------------------------------------------------------------------------------------|
| Create Expense Report ⑦                      | Save Submit Cancel                                                                      |
| Purpose Office Surplies Attachments None     | Report Total O.00 USD I have read and accept the corporate travel and expense policies. |
| * US Citizen or US Permanent Resident Alien? |                                                                                         |
| Actions                                      |                                                                                         |

| ■ <b>TU</b> STRAT                            | <b>'U</b> S     |            |                            |              |             |                           | () 것 는 (*)    | EC ~          |
|----------------------------------------------|-----------------|------------|----------------------------|--------------|-------------|---------------------------|---------------|---------------|
| Create Expense Report ⑦                      |                 |            |                            |              |             |                           | Save Submit V | <u>Cancel</u> |
| Purpose<br>Attachment                        | Office Supplies | + ×        |                            | Report Total |             | ×                         |               |               |
| * US Citizen or US Permanent Resident Alien? | Туре            | Category   | * File Name or URL         | Title        | Description | Attached                  |               |               |
| Expense Items                                | File V          | Receipts ~ | Choose File No file chosen |              |             | Erin Cavral               |               |               |
| No data to display.                          | Rows Selected 1 |            |                            |              |             | O <u>K</u> <u>C</u> ancel |               |               |
|                                              |                 |            |                            |              |             |                           |               |               |
|                                              |                 |            |                            |              |             |                           |               |               |
|                                              |                 |            |                            |              |             |                           |               |               |

5. When you are finished filling in the fields for your report, you can now begin adding expense items to your report. Under **Expense Items**, click **Create Item**.

| ■ <b>TU</b> STRA <b>TU</b> S                                             | ſ                                                                         | ጏ ☆           | ₽ Ĵ               | EC 🗸   |
|--------------------------------------------------------------------------|---------------------------------------------------------------------------|---------------|-------------------|--------|
| Create Expense Report ⑦                                                  | Report Total                                                              | Save <b>•</b> | Sub <u>m</u> it ▼ | Cancel |
| Attachments None + Comments * US Citizen or US Permanent Resident Alien? | O.OOUSD I have read and accept the corporate travel and expense policies. |               |                   |        |
| Actions V + Create Item Add Existing Apply Account V No data to display. |                                                                           |               |                   |        |

6. On the **Create Expense Item** page, fill in the required fields to complete the form. Add supporting documents (receipts, etc.) to your expense by dragging files or clicking in the **add attachment** box. **Note**: Attachments are required at this level. This is where your itemized receipt or proof of purchase should be attached.

| ■ <b>TU</b> STRA <b>TU</b>                                                                    | S                                                                                                    |        |              |                                              |                                                            |                           | <u> </u>                         | ≿ ⊏ 🕫          | LR             |
|-----------------------------------------------------------------------------------------------|----------------------------------------------------------------------------------------------------|--------|--------------|----------------------------------------------|------------------------------------------------------------|---------------------------|----------------------------------|----------------|----------------|
| Create Expense Item ②                                                                         |                                                                                                    |        |              |                                              |                                                            |                           | Create Another                   | Save and Close | <u>C</u> ancel |
| <sup>*</sup> Date<br>* Template<br>* Type<br>* Anount<br>Reimbursable Anount<br>* Description | 1         228/22         100           1         Non Trave Reinbursement         •           0         Office Supply under 500         •           1         USD •         •           0         0.00 USD         • |        |              | Attachments<br>Authorization No<br>Account 1 | Drag tiles here o<br>ne +<br>220-18930-605003-605000-00000 | r click to add attachment | v                                | ]              |                |
| Hemization                                                                                    | Type                                                                                                    | * Date | Daily Amount | Days                                         | * Amount (USD)                                             | Personal                  | Remaining Balance 0.00<br>Remove |                |                |

7. Once you have filled out the information related to your expense, you can also itemize your expense to split it between cost centers. **NOTE:** Itemization is **not** required. It should only be used if you need to split an expense between different cost centers and/or accounts.

| Create Expense Item<br>Create Expense Item<br>Create Expense Item | ■ <b>TU</b> STRA <b>TU</b>                                                          | S                                                                                                    |                           |              |                           |                                                            |                        |                        | LR v                      |
|----------------------------------------------------------------------------------------------------|-------------------------------------------------------------------------------------|----------------------------------------------------------------------------------------------------|---------------------------|--------------|---------------------------|------------------------------------------------------------|------------------------|------------------------|---------------------------|
| * Des 12222   * Template Non Travel Reinbursement   * "type Files bases of clock to add attachment   * "type Files bases of clock to add attachment   * "type Files bases of clock to add attachment   * "type Files bases of clock to add attachment   * Do USD Concent   * Description Concent   * Type * Date   * Type * Date   * Type * Date   * Date Dately Amount   * Dops * Amount (USD)   * Type * Date   * Date Dately Amount   * Dops * Amount (USD)   * Description Motional   * Description Motional   * Description Motional   * Description Additional   * Description Motional   * Description Motional   * Date Tathonal   * Date Tathonal   * Date Tathonal   * Date Tathonal   * Description Motional   * Authorization None +                                                                                                    | Create Expense Item ②                                                               |                                                                                                    |                           |              |                           |                                                            |                        | Create Another Save an | nd Close 🔻 <u>C</u> ancel |
| Type       Date       Daily Amount       Days       * Amount (USD)       Personal       Remove         Conce Supply und Concersion       modyr Concersion       0.00+       0.00+       X         * Description       Additional<br>Information       Additional<br>Information       X       X       X         Authorization None +       X       X       X       X       X       X                                                                                                    | * Dete<br>* Template<br>* Type<br>* Amount<br>Relimbursable Amount<br>* Description | 3/28/22         0mm           Non Travel Reimbursement         ✓           Office Supply under 500         ✓           USD ✓         50.00           0.00 USD         ✓           Office Supplies for work         ✓ |                           |              | Attachments<br>Account 10 | Crag files here or cl     20-15030-600003-00000-000-0000 [ | ck to add attachment 🔹 |                        |                           |
| Type     * Date     Daily Amount     Days     * Amount (USD)     Personal     Remove       Critics Supply and v     motifying Cigo     0.00+     0.00+      ×       * Description     Additional<br>Information     Additional<br>Information      ×     ×                                                                                                    | Itemization                                                                         | +                                                                                                    |                           | Additiona    | ii Information            | li                                                         | P                      | maining Palance, 50.00 |                           |
| Cottles Supply and >     Initiality     0.00+     0.00+     X       * Description     Additional<br>Information     Additional<br>Information     X                                                                                                    |                                                                                     | * Type                                                                                                    | * Date                    | Daily Amount | Days                      | * Amount (USD)                                             | Personal               | Remove                 |                           |
| * Description Additional Information                                                                                                    |                                                                                     | ✓ Office Supply und ✓                                                                                                    | m/d/yy 🔓                  | 0.00+        |                           | 0.00+                                                      |                        | ×                      |                           |
|                                                                                                    |                                                                                     | * Description                                                                                                    | Additional<br>Information | ß            |                           |                                                            |                        |                        |                           |
| Account 1020-18930-669003-00000-000-00000                                                                                                    |                                                                                     | Account 1020-18930-609003-00000-000-                                                                                                    | -00000 🗟                  |              |                           |                                                            |                        |                        |                           |
| ▶                                                                                                    |                                                                                     | • ·                                                                                                    | m/d/yy É                  |              |                           | 0.00+                                                      |                        | ×                      |                           |

8. When you are finished creating your expense item, click **Create Another** to add another expense to your report or **Save and Close** to add the expense to your report and return to the report page.

| ■ <b>TU</b> STRA <b>TU</b>        | S                                        |                           |          |             |                                |                              |                               | 20 LR ~       |
|-----------------------------------|------------------------------------------|---------------------------|----------|-------------|--------------------------------|------------------------------|-------------------------------|---------------|
| Create Expense Item ⑦             |                                          |                           |          |             |                                |                              | Create Another Save and Close | <u>Cancel</u> |
| * Date<br>* Template              | 3/28/22                                  |                           |          | Attachments | Drag files here                | or click to add attachment 🗸 |                               |               |
| * Type<br>* Amount                | Office Supply under 500 V<br>USD V 50.00 |                           |          |             |                                |                              |                               |               |
| Reimbursable Amount * Description | 0.00 USD Office Supplies for work        |                           | Addition | Account 10  | 20-18930-609003-00000-000-0000 | 5 22                         |                               |               |
| Itemization                       | +                                        |                           |          |             |                                | Rem                          | aining Balance 50.00          |               |
|                                   | Type     Office Supply und               | Date                      | 0.00+    | Days        | * Amount (USD)                 | Personal                     | Remove                        |               |
|                                   | * Description                            | Additional<br>Information |          |             |                                |                              |                               |               |
|                                   | Authorization None +                     |                           |          |             |                                |                              |                               |               |
|                                   | Account 1020-18930-609003-00000-00       | -00000 🗟                  |          |             |                                |                              |                               |               |
|                                   | ×                                        | m/d/yy to                 |          |             | 0.00+                          |                              | ×                             |               |
|                                   |                                          |                           |          |             |                                |                              |                               |               |

9. You also have the option to add existing expenses in Stratus to your report by clicking Add Existing. This will bring up a list of expense items that have been created but are not part of an expense report yet. Select the items from the list to add to the expense report and click OK.

| ■ <b>TU</b> STRATUS                 |                   |              |                    |                                |
|-------------------------------------|-------------------|--------------|--------------------|--------------------------------|
| Expense Report: EXP000008372317 ②   |                   |              |                    | Save Submit Cancel             |
| Purpose Office Supply Reimbursement | Add Expense Items | Report Total | _                  |                                |
| Attachments Inone -                 | Parking           | 3/15/22      | ucies.<br>3.25 USD |                                |
| Comments                            | Mileage Log       | 3/24/22      | 6.67 USD           |                                |
| Expense Items (1)  Actions          |                   |              | or work            | Attachments<br>*Add attachment |
|                                     |                   |              |                    |                                |

10. Your additional items will appear in the list of items contained within the expense report.

| ■ <b>TU</b> STRA <b>TU</b> S                                                                                                    |            |                                                                  |                                 |                 | LR 🗸  |
|----------------------------------------------------------------------------------------------------|------------|------------------------------------------------------------------|---------------------------------|-----------------|-------|
| Expense Report: EXP000008372317 ②                                                                                                    |            |                                                                  |                                 | Save Submit C   | ancel |
| Purpose Office Supply Reimbursement Attachments None + Status Saved Comments * US Citizen or US Permanent Resident Allen? Yes Expense Items (2) |            | Report Total<br>53.25 USD<br>I have read and accept the corporal | te travel and expense policies. |                 |       |
| Actions         + Create Item         Add Existing         Apply Project         ▼         Apply Account         ▼                              |            |                                                                  |                                 |                 |       |
| Date V Type V Amount V                                                                                                    | Merchant 🔻 | Location 💌                                                       | Description 👻                   | Attachments     |       |
| □ 3/15/22 Parking ~ 3.25 USD                                                                                                    |            |                                                                  |                                 | <b>(1)</b>      |       |
| □ 3/28/22 Office Supply under 500                                                                                                    |            |                                                                  | Office Supplies for work        | *Add attachment |       |

11. When you are finished reviewing your report and are ready to submit, click the box under the Report Total to confirm "I have read and accept the corporate travel and expense policies". **NOTE**: The Submit button will remain grayed out until you have checked this box.

| ■ <b>TU</b> STRA <b>TU</b> S                                                                                                    |                                             |            |                                  |   |                                       |  |  |
|----------------------------------------------------------------------------------------------------|---------------------------------------------|------------|----------------------------------|---|---------------------------------------|--|--|
| Expense Report: EXP000008372317 ⑦                                                                                                    |                                             |            |                                  |   | Save V Sub <u>m</u> it <u>C</u> ancel |  |  |
| Purpose Office Supply Reimbursement Attachments None                                                                                                    | Report Total<br>55 Tems and agreement check |            |                                  |   |                                       |  |  |
| Status Saved                                                                                                    |                                             |            | ale iravei anu expense policies. |   |                                       |  |  |
| * US Citizen or US Permanent Resident Allen? Ves   Ves   Ves |                                             |            |                                  |   |                                       |  |  |
| Actions v     + Create Item     Add Existing     Apply Project     v     Apply Account     v                                                                                                    |                                             |            |                                  |   |                                       |  |  |
| Date 🔻 Type 💌 Amount 💌                                                                                                    | Merchant 💌                                  | Location 💌 | Description 💌                    |   | Attachments                           |  |  |
| □ 3/15/22 Parking ✓ 3.25 USD                                                                                                    |                                             |            |                                  |   | <b>(1)</b>                            |  |  |
| □ 3/28/22 Office Supply under 500 ✓ 50.00 USD                                                                                                    |                                             |            | Office Supplies for work         | 1 | *Add attachment                       |  |  |

\*\*STOP! Before you submit your expenses for reimbursement, you must make sure your address is up to date in HCM. To review your Towson University HR/Payroll address, logon to <u>PeopleSoft HCM</u>, under Main Menu, Self Service, Personal Information Summary. Once you reach this page, you can see your current address. If it needs to be updated, click on Change HR/Payroll Address.\*\*

12. Click the Submit button in the upper right corner to submit your expense report for approval.

## Reimbursements – Creating an Expense Report

| ■ <b>TU</b> STRA <b>TU</b> S                                                                                                    |                                       |                                                                                                    |                          |                 |
|----------------------------------------------------------------------------------------------------|---------------------------------------|----------------------------------------------------------------------------------------------------|--------------------------|-----------------|
| Expense Report: EXP000008372317 ⑦                                                                                                    | Save 🔻 Sub <u>m</u> it <u>C</u> ancel |                                                                                                    |                          |                 |
| Purpose Office Supply Reinbursement Attachments None + Status Saved Comments * US Citizen or US Permanent Resident Alien? Yes Expense Items (2) |                                       | Report Total<br>5<br>Terms and agreement check<br>box<br>Inver read and accept the corporate travel and expense policies. |                          |                 |
| Actions V + Create Item Add Existing Apply Project V Apply Account V                                                                            |                                       |                                                                                                    |                          |                 |
| Date 🔻 Type 💌 Amount 💌                                                                                                    | Merchant 💌                            | Location 🔻                                                                                                    | Description 💌            | Attachments     |
| □ 3/15/22 Parking ➤ 3.25 USD                                                                                                    |                                       |                                                                                                    |                          | (1)             |
| □ 3/28/22 Office Supply under 500 	 50.00 USD                                                                                                   |                                       |                                                                                                    | Office Supplies for work | *Add attachment |

## **Appendix – Withdrawing and Editing an Expense Report**

For employees creating an expense report.

1. To make edits to a previously submitted expense report, under Expense Reports, click the three dots in the upper right corner of the expense report you wish to edit and select **Withdraw**.

| Т         | rave   | el and Ex      | penses Owner Nina Baster                                                                                                    | ~                                                                                     |                                      |                           |          |                  |   | ् 🗘             |
|-----------|--------|----------------|----------------------------------------------------------------------------------------------------|---------------------------------------------------------------------------------------|--------------------------------------|---------------------------|----------|------------------|---|-----------------|
|           | xpen   | se Report      |                                                                                                    |                                                                                       |                                      |                           |          |                  |   | See All         |
| 9)<br>(1) | Creat  | +<br>te Report | Not Submitted         ***           Exinococosisacori         ***           Updated 5 days ago         ***           1 filem         23.35 USD | Pending Approval<br>Exircococesee258<br>Testing<br>Assigned to auditor 16 e<br>1 item | ***<br>tays ago<br><b>145.35</b> USD |                           |          |                  |   |                 |
| Av        | vailat | ble Expense    | nems (50)                                                                                                    |                                                                                       |                                      |                           |          |                  |   |                 |
|           | )      | Date 🗸         | Туре                                                                                                    |                                                                                       | Amount                               | Merchant                  | Location | Description      |   | Attachments     |
|           | Casl   | h and Credit   | Card Expense Items (30)                                                                                                    |                                                                                       |                                      |                           |          |                  |   |                 |
|           |        | 4/3/22         | Services Other Non Auxiliary                                                                                                    | ¥                                                                                     | 33.65 USD<br>Card 0988               | AMAZON WEB SERVICES       |          | *Add description | Å | Add attachment  |
|           |        | 4/3/22         | Library Books New<br>1 itemization                                                                                                    | ×                                                                                     | 1,010.51 USD<br>Card 0301            | AMZN MKTP US*1H08Z8LI0    |          | Test             | 4 | *Add attachment |
|           |        | 4/3/22         | Library Books New<br>1 itemization                                                                                                    | ~                                                                                     | 174.73 USD<br>Card 0301              | AMZN MKTP US*1H0P45ZI0    |          | New Books        | 4 | *Add attachment |
| C         |        | 4/2/22         | Equipment Maintenance & Buil                                                                                                    | lding f 🗸                                                                             | 480.00 USD<br>Card 0510              | IN "BADOLATO STONE SUPPLY |          | *Add description | 4 | Add attachment  |
|           |        | 4/1/22         | Equipment Maintenance & Buil                                                                                                    | lding í 🗸                                                                             | 13.49 USD<br>Card 0109               | RUDOLPHS OFFICE SUPPLY    |          | *Add description | 4 | Add attachment  |
|           |        | 4/1/22         | Equipment Medical New                                                                                                    | ~                                                                                     | 178.24 USD<br>Card 0109              | TFS*FISHERSCI ECOM FSE    |          | *Add description | h | Add attachment  |
|           |        | 4/1/22         | Equipment Maintenance & Buil                                                                                                    | lding F 🗸                                                                             | 27.37 USD<br>Card 0109               | RUDOLPHS OFFICE SUPPLY    |          | *Add description | 4 | Add attachment  |
| C         |        | 4/1/22         | Supplies for the Office under \$                                                                                                    | 300 ez 🛩                                                                              | 15.37 USD<br>Card 1053               | TARGET 00011429           |          | *Add description | 4 | Add attachment  |
| C         |        | 4/1/22         | Supplies Other                                                                                                    | ~                                                                                     | 6.36 USD<br>Card 0010                | GOOGLE "GSUITE_TUWC.NE    |          | *Add description | A | Add attachment  |

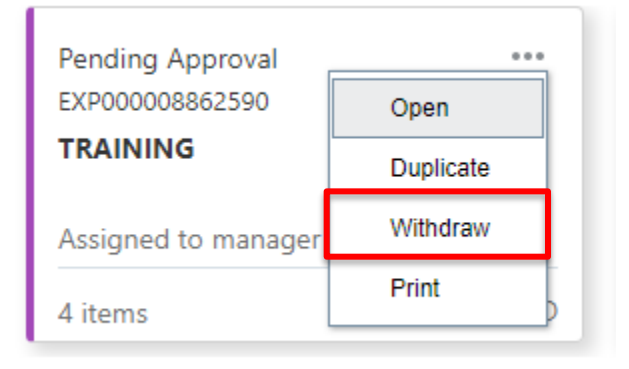

| Pending Approval    |           |
|---------------------|-----------|
| EXP000008862590     | Open      |
| TRAINING            | Duplicate |
| Assigned to manager | Withdraw  |
| 4 items             | Print     |

2. Then click the three dots again and select Open. This will open the expense report and allow you to make changes to the report. When you are finished editing the report, click **Submit** to resubmit the expense report. (Note: if the Submit button is grayed out, double check that the "Terms and Agreement check box" is checked.)

## Reimbursements – Creating an Expense Report

| Expense Report: EXP000008862526 🔿 Street Commentation Commentation Comment |                               |                                            |                            |  |  |  |  |
|----------------------------------------------------------------------------------------------------|-------------------------------|--------------------------------------------|----------------------------|--|--|--|--|
| Purpose TRAINING                                                                                                    |                               | A Report Total                             | A Report Total             |  |  |  |  |
| Attachments None 🕂                                                                                                    |                               | Employer Pays You 0.00 USD                 | Employer Pays You 0.00 USD |  |  |  |  |
| Status Saved                                                                                                    |                               | Employer Pays Card Issuer (0988) 33.65 USD |                            |  |  |  |  |
| Comments US Citizen or US Permanent Resident Alien? Yes                                                                                                    |                               | Toms and accentrations                     |                            |  |  |  |  |
| Expense items (1)                                                                                                    |                               |                                            |                            |  |  |  |  |
| Actions V + Create Item Add Existing Apply Account V                                                                                                    |                               |                                            |                            |  |  |  |  |
| 🗌 Date 🔻 Type 👻                                                                                                    | Amount 🕶 Merchant 💌           | Location 🔻 Description 👻                   | Attachments                |  |  |  |  |
| 4/3/22 Services Other Non Auxiliary                                                                                                    | 33.65 USD AMAZON WEB SERVICES | TRAINING                                   | (1)<br>#                   |  |  |  |  |